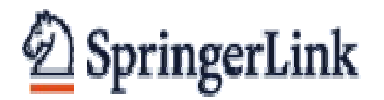

## Издательство "Шпрингер"

## Адрес в Интернете: <u>http://www.springerlink.com</u>

## Краткое руководство пользователя

SpringerLink – один из ведущих мировых лидеров на информационном рынке электронных продуктов и услуг - предлагает научные, технические и медицинские журналы, книжные серии, книги, справочные материалы, энциклопедии. Информация представлена на немецком, английском, французском и других языках.

Дисциплинарный круг включает предметные коллекции:

Инженерные науки, вычислительная техника, математика и статистика, физика и астрономия, химия и материаловедение, биомедицина и биология, науки о Земле и окружающей среде, экономика и бизнес, Web-дизайн.

Доступ к ресурсу возможен с компьютеров УГАТУ, подключенных к Интернет.

Начало работы:

В адресной строке браузера набираем: <u>http://www.springerlink.com</u> На экране появится начальная страница сайта SpringerLink (Puc.1).

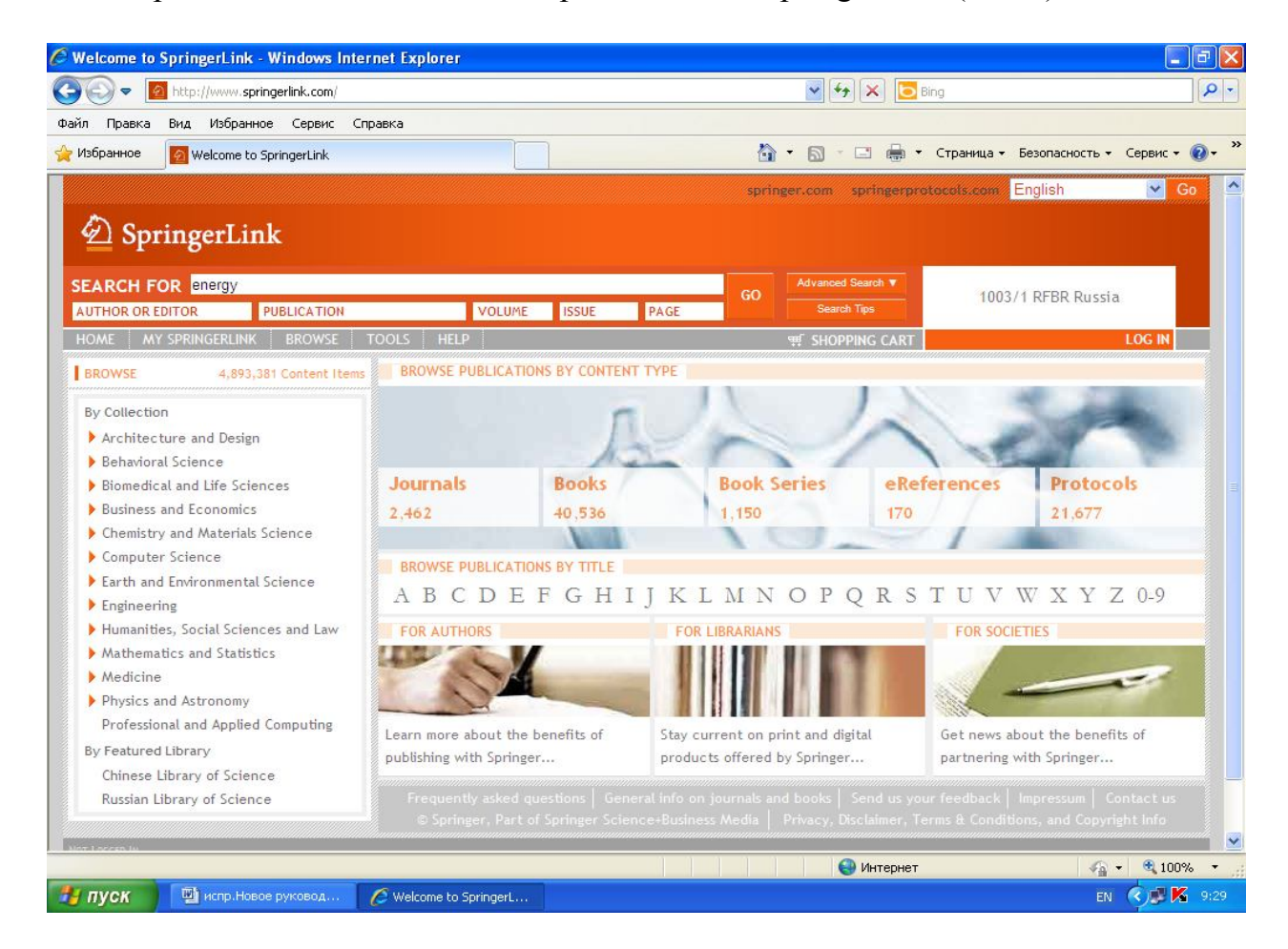

Рис. 1

На рис. 1 - стартовая страница издательства "Шпрингер". В левой рабочей области представлен фонд электронных изданий по тематическим коллекциям. Чуть выше расположена поисковая строка, где можно вести поиск информации по ключевым словам, по фамилии автора, по названию публикации, по номеру выпуска, тома, страницы издания. Правее от поисковой строки представлена карточка расширенного поиска «Advanced search». Позиция «Search tips» - руководство пользователя (инструкции) в форме «Вопрос-ответ». В центре - каталог изданий в виде англоязычного алфавита, который дает возможность просмотреть все публикации по заглавию. Чуть выше - позиция «Browse publications by content», позволяющая просмотреть все электронные издания по типу содержания: журналы, книги, книжные серии, справочные материалы.

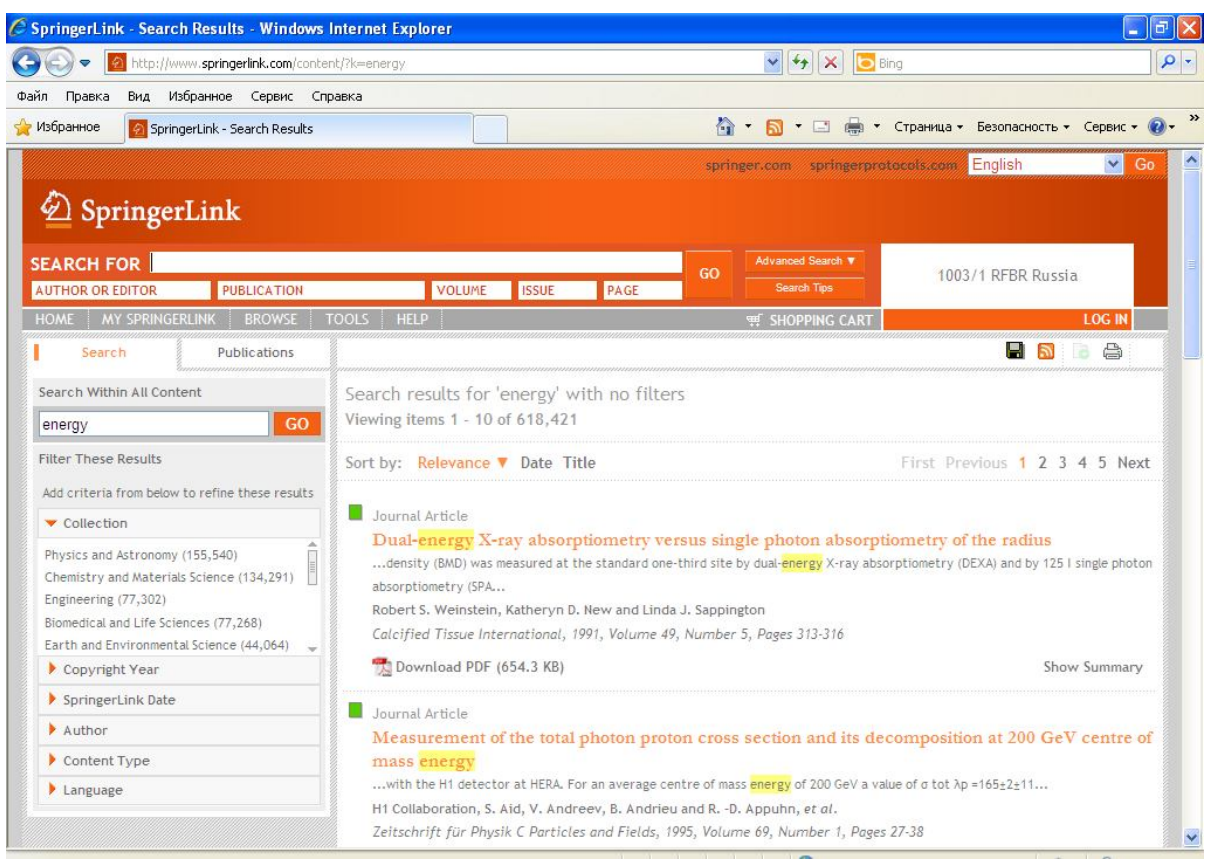

Рис.2

На рис.2 - результат поиска информации по ключевому слову "energy". Пиктограммы зеленого цвета означают возможность доступа ко всему содержанию статьи.

Разделы левой рабочей панели дают возможность пользователям выбрать статьи по определенной дате, по типу содержания, по теме, по фамилии автора. Имеется также возможность выбрать язык: английский, французский, немецкий.